Cittadini e imprese possono pagare i servizi erogati dalla PUBBLICA AMMINISTRAZIONE in modalità telematica, tramite il sistema nazionale dei pagamenti denominato pagoPA.

Il sistema pagoPA consente a Cittadini e Imprese di utilizzare sia le tradizionali modalità di pagamento agli sportelli dei Prestatori di Servizi di Pagamento - PSP (Banche, Uffici postali, ecc.) che espongono il logo "pagoPA", sia la nuova modalità telematica attraverso il sito web del Comune.

Per ulteriori informazioni vi invitiamo a visitare il sito di PagoPA S.p.A. al presente link:

## • www.pagopa.gov.it

I dati richiesti all'atto del pagamento sono diversi a seconda che si tratti di un pagamento atteso o di un pagamento spontaneo.

- **Pagamenti attesi:** sono i pagamenti per i quali il cittadino ha ricevuto un avviso di pagamento da parte del Comune, in cui è indicato il Codice Avviso; inserendo il Codice Avviso il sistema richiama automaticamente i dati presenti nell'avviso di pagamento e sarà possibile procedere scegliendo la modalità di pagamento preferita.
- **Pagamenti spontanei:** sono i pagamenti che il cittadino effettua senza una richiesta preventiva da parte del Comune; in questo caso l'utente dovrà selezionare una delle voci disponibili nel menu del portale e procedere inserendo le informazioni richieste, successivamente potrà scegliere la modalità di pagamento preferita.

## ATTENZIONE ALLA SCELTA DELL'ENTE A CUI VERSARE

I pagamenti per pratiche edilizie SUE (Sportello unico edilizia – ufficio tecnico) sono da versare al COMUNE

<u>CLICCA QUI per pagamenti SUE a favore del Comune</u> (http://www.halleyweb.com/c016239/po/po\_login.php)

I pagamenti per servizi SUAP (Sportello unico attività produttive dedicato alle imprese) sono da versare all'UNIONE DEI COMUNI LOMBARDA ALME' E VILLA D'ALME'

<u>CLICCA QUI per pagamenti SUAP a favore Unione dei Comuni</u> (http://www.halleyweb.com/ucalme/po/po\_login.php)

<u>CLICCA QUI per ogni altro pagamento a favore del COMUNE</u> (http://www.halleyweb.com/c016239/po/po\_login.php)

Accedere con Spid o Cie, selezionare dal menu di destra "Pagamenti pagoPA" se trattasi di pagamento atteso o "Pagamenti PagoPA Spontanei" se trattasi di pagamento spontaneo.

Prestare attenzione alla scelta della "Macroarea" e del "Tipo pagamento", seguendo le istruzioni fornite dagli uffici, e indicare dettagliatamente la causale di versamento.